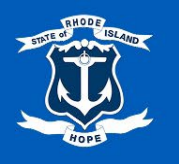

### **Release PO from Punchout**

## **Requisition Type: Release PO from Punchout**

**Requisition Use:** This requisition type is designated for a release from an Awarded Contract using the Suppliers Website.

# Process for Submitting a Release PO from Punchout (Purchase Order)

- 1. In the ERP system, select the Navigation Menu at the top left corner of the toolbar.
- 2. Under Organization, select Requisitions

(Note: If the 'Requisitions' app is not listed in your Menu, select (+) Add > type 'Requisitions' in the Find Apps field > select the plus-sign > select Back to Menu.)

| Mer | nu Shortcuts |        |
|-----|--------------|--------|
| ធ   | Home         |        |
| Ē   | Organization | ^      |
|     | Requisitions |        |
| 8   | Personal     | $\sim$ |
| 品   | Team         | $\sim$ |
|     | Saved        |        |

#### **Requisition Details**

- **3.** For convenience, values from your last requisition display. To provide fresh information for a new requisition, under the heading, **Requisition Details**, select **Edit Details**.
- **4.** The **Requesting for** name defaults to your name. To select a different **Requesting for** name, type in a name, select enter to search, and then make your selection.
- 5. Company name defaults to your Company.
- 6. The Currency field is automatically populated. If necessary, edit by selecting the menu icon, selecting All Active Currencies, and then making your selection.
- To select a Requisition Type, select the menu icon, and then select Release PO from Award.
   (Note: Alternatively, type in a Requisition Type, select enter to search, and then select from the search results.)
- 8. Select Save Changes. (Note: Required fields are indicated by a red asterisk.)

| Edit Requisition Details | 5                                                                                                    | ×  |
|--------------------------|----------------------------------------------------------------------------------------------------|----|
| Requesting for *         |                                                                                                    | ∷≡ |
| Requesting Entity        |                                                                                                    | ∷≡ |
| Company*                 | × 028 Executive Office of Health and Human Services                                                                                                    | ∷≡ |
| Currency *               | × USD                                                                                                    | := |
| Requisition Type         | $\times$ Release PO from Award                                                                                                    | ∷≡ |
| Deliver-To               | × Virks Bldg.                                                                                                    | := |
| Ship-To*                 | ☆ 3 West Road, Cranston, RI 02920, United<br>States of America                                                                                              | ∷≡ |
| Fund                     | × Fund: 010 General Fund                                                                                                    | ∷≡ |
| Appropriation            | × Appropriation: 22001 General Administration<br>(EOHHS)                                                                                                    | ≔  |
| Cost Center              |                                                                                                    | ∷≡ |
| Grant                    |                                                                                                    | ∷≡ |
| Project Task             |                                                                                                    | ∷≡ |
| Source of Funds          | × Source of Funds: 01 General Revenue                                                                                                    | ∷≡ |
| Additional Worktags      | <ul> <li>× Budgetary Control Category: PRG01 Program<br/>General Revenue</li> <li>× Program: 0101028 Operations - Central<br/>Management - EOHHS</li> </ul> | ∷  |
| Save Changes Can         | Reset to Default                                                                                                    |    |

# Ordering Methods

9. Under the heading, Ordering Methods, select Connect to Supplier Website.

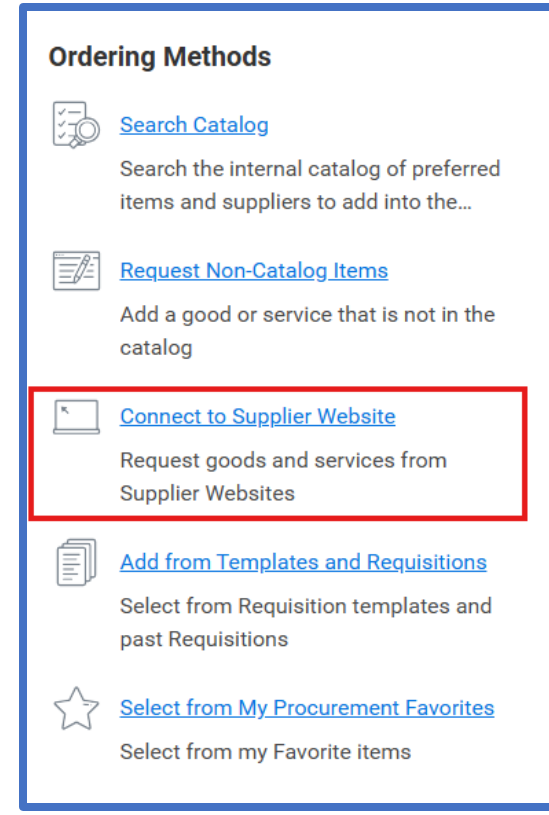

### **Connect to Supplier Website**

**10.** Using the Supplier Website list, locate Supplier and select **Connect** to be redirected to the Suppliers Website.

(Note: Please note that this process requires some time to complete, as indicated by the loading wheel.)

11. Use the Suppliers Website to find the item(s) you wish to purchase, then select Add to Cart.

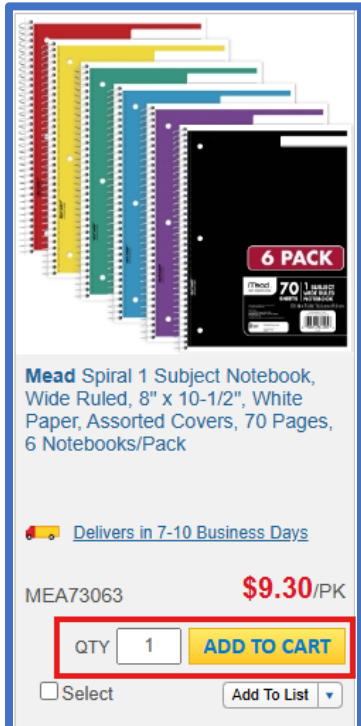

Select Continue to Checkout once complete.
 (Note: If you are issuing a release for multiple items, continue adding them to your cart. Once all selections are made, proceed to checkout by selecting Checkout.)

- **13.** You will be redirected to Workday with your chosen item(s) in your cart.
- 14. Review the contents of the cart, and once ready, select Checkout.

| :tena 🗦 🗍 |       |       |                                          |      |               |                                                                          |                                                                |                                               |                           |
|-----------|-------|-------|------------------------------------------|------|---------------|--------------------------------------------------------------------------|----------------------------------------------------------------|-----------------------------------------------|---------------------------|
| (+)       | Order | Image | Company                                  | Item | Purchase Item | Item Description                                                         | *Commodity Code                                                | *Spend Category                               | *Quantity                 |
| ÐΘ        | ₹ ₹   |       | 079 Department :=                        |      |               | Spiral 1 Subject<br>Notebook, Wide Ruled, 8'<br>x 10-1/2', White Paper,  | $\times {}^{ m 44120000 - Office}_{ m supplies}$               | $\times$ Office Supplies $\dots$ $\equiv$     | Quantity *<br>1           |
|           |       |       | Families                                 |      |               | Assorted Covers, 70<br>Pages, 6<br>Notebooks/Pack                        |                                                                |                                               | Unit of Measure *<br>Pack |
| ÐΘ        | ▲ ▲   |       | 079 Department :=<br>× of Children, ···· |      |               | Round Stic Xtra Life<br>Ballpoint Pen Value Pack,<br>Stick, Medium 1 mm, | $\times$ 44120000 - Office $\longrightarrow$ $\equiv$ supplies | $\times$ Office Supplies $(\cdots)$ $:\equiv$ | Quantity *<br>1           |
|           |       |       | Families                                 |      |               | 60/Box                                                                   |                                                                |                                               | Unit of Measure *         |

#### 15. Select Submit.

### **Approval Process**

Once submitted, your requisition follows an approval workflow and then will be created to a Purchase Order by AutoCreate.

#### **Final Steps**

• To view the Purchase Order Number, return to the Requisitions page and select the icon next to Ordering. Select Printing Runs to see the Printed Purchase Order.

| equisitions (                                                      | Past 6 Months)            |                                   | Edit Filters                                                                                     | Requis                       |
|--------------------------------------------------------------------|---------------------------|-----------------------------------|--------------------------------------------------------------------------------------------------|------------------------------|
| Open (4)                                                           | Completed (1)             |                                   |                                                                                                  | <b>Request</b> i<br>Jennifer |
| <b>RQ-100000011</b><br>Total Amount: \$15<br>2 items ∨             | <b>6 ***</b><br>5.25      | Approved<br>Created on 05/05/2025 | Or Carlos Investment                                                                             | Compan<br>079 Depa           |
| <b>RQ-100000011</b><br>Total Amount: \$15<br>1 item ∨              | <b>3</b> ***<br>50,000.00 | Approved<br>Created on 05/05/2025 | Ordering                                                                                         | × y                          |
| <b>RQ-1000000011 ····</b><br>Total Amount: \$25,000.01<br>1 item ∨ |                           | Draft ①<br>Created on 03/21/2025  | Status: Approved<br>Contact: <u>Buyer Auto Create (CW100072)[C]</u><br>Supplier: WB MASON CO INC | T<br>b                       |
| DO_10000001                                                        | n                         | Assessed                          |                                                                                                  | 2                            |